## UNIT **2** Patterns in Data

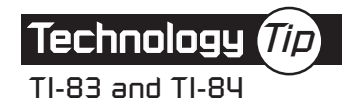

## **Displaying a Histogram**

To display a histogram of data in a list, you need to specify the viewing window for the graph by selecting values for Xmin, Xmax, Xscl, Ymin, Ymax, and Yscl.

- Xmin is the number where you would like the horizontal axis to begin.
- Xmax is the number where you would like the horizontal axis to end.
- Choosing Xscl = 100 sets the width of each bar of the histogram to 100.
- Choosing Ymin = -2 leaves room at the bottom of the screen for the text.
- Choosing Ymax = 10 leaves room for a bar 10 units high.
- Selecting Yscl = 1 produces tick marks on the vertical axis that are 1 unit apart.

The following instructions display a histogram of total calories for Problem 8 on page 82.

| Calculator Commands                                                                                                    | Expected Display                                                                      |
|----------------------------------------------------------------------------------------------------|---------------------------------------------------------------------------------------|
| To enter data: WINDOW <b>v</b> 3 0 0 ENTER                                                                               | WINDOW<br>Xmin=300<br>Xmax=20<br>Xsc1=2<br>Ymin=0<br>Ymax=50<br>Ysc1=5<br>Xres=1      |
| <ul> <li>▼ 1 1 0 0 ENTER</li> <li>▼ 1 0 0 ENTER</li> <li>▼ (-) 2 ENTER</li> <li>▼ 10 ENTER</li> <li>▼ 1 ENTER</li> </ul> | WINDOW<br>Xmin=300<br>Xmax=1100<br>Xscl=100<br>Ymin=-2<br>Ymax=10<br>Yscl=1<br>Xres=1 |
| To choose a histogram: 2nd $Y=$ 1<br>(If the plot is OFF, press ENTER to select ON.<br>Be sure other plots are OFF.)     | XIII Platz Plats<br>Dr Off<br>Type: Lot Im.<br>We will be<br>Xlist:L1<br>Fren: 1      |

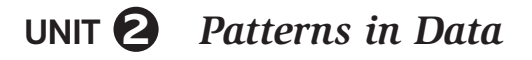

| Calculator Commands                           | Expected Display                                                                                                    |
|-----------------------------------------------|----------------------------------------------------------------------------------------------------|
| Arrow to the histogram next to Type:<br>ENTER | Image: Plot2     Plot2       Image: Plot2     Plot3       Image: Plot2     Plot3       Image: Plot2     Plot3       Image: Plot2     Plot3       Image: Plot2     Plot3       Image: Plot3     Plot3 |
| GRAPH TRACE                                   | P1:L1<br>                                                                                                    |

**Note:** If no vertical axis appears on your graph, press 2nd ZOOM to get the FORMAT menu. Then select AxesOn.